## Inscripción Nuevo Ingreso Optativa Medicina

 Después de haber realizado la inscripción, ingrese a: https://coba.iztacala.unam.mx/sicefesi/

El usuario es el número de cuenta y la contraseña la fecha de nacimiento sin espacios y sin guiones en el formato aaaammdd (añoMesDia).

| 🕙 Login                                 | × +                               |                                          | – o ×            |
|-----------------------------------------|-----------------------------------|------------------------------------------|------------------|
| $\leftarrow \  \  \rightarrow \  \  C $ | A No es seguro   coba.iztacala.ur | nam.mx:8180/sicefesi/login.jsf           | ☆ <b>■ * ⊖</b> : |
|                                         |                                   | FACULTAD DE ESTUDIOS SUPERIORES IZTACALA | <b>m</b>         |
|                                         |                                   |                                          |                  |
|                                         |                                   |                                          |                  |
|                                         |                                   |                                          |                  |
|                                         |                                   |                                          |                  |
|                                         |                                   | Usuario:                                 |                  |
|                                         |                                   | Contraseña:                              |                  |
|                                         |                                   |                                          |                  |

2. Al ingresar al sistema, dar clic en la opción del menú: "Inscripción Optativas Medicina (1er Ingreso)"

|                                                      | FACULTAD DE ESTUDIOS SUPERIORES IZTACALA | <b>*</b> |
|------------------------------------------------------|------------------------------------------|----------|
|                                                      |                                          |          |
| Inscripción Optativas Medicina (1er Ingreso) × Salir | 21/00/2020 14/22/10                      |          |
|                                                      | 21/09/2020 14:23:10                      |          |

3. Después de dar clic en "Inscripción Optativas Medicina (1er Ingreso)", se mostrará la siguiente pantalla

|                                                      | FACUL         | FACULTAD DE ESTUDIOS SUPERIORES IZTACALA |               |        |            |              |  |  |  |
|------------------------------------------------------|---------------|------------------------------------------|---------------|--------|------------|--------------|--|--|--|
|                                                      |               |                                          |               |        |            |              |  |  |  |
| Inscripción Optativas Medicina (1er Ingreso) 🗙 Salir |               |                                          |               |        |            |              |  |  |  |
|                                                      |               | 21                                       | /09/2020 14   | :29:57 |            |              |  |  |  |
| Inscripción Optativas Medicina (1er                  | Ingreso)      |                                          |               |        |            |              |  |  |  |
|                                                      | INSCRIPCI     | ÓN                                       |               |        |            |              |  |  |  |
|                                                      | Nombre        |                                          |               |        | No. Cuenta | 888888888    |  |  |  |
|                                                      | Carrera       | MEDICO CIRUJANO                          | Plan          | 2056   | Sistema    | ESCOLARIZADO |  |  |  |
|                                                      | Nacionalidad  | MEXICANA                                 | Generacion    | 2021   | Sexo       | FEMENINO     |  |  |  |
|                                                      | Dependencia   | DISTRITO FEDERAL                         |               |        |            |              |  |  |  |
|                                                      | Asignatura    | <u> </u>                                 |               |        |            |              |  |  |  |
|                                                      | Grupo:        | SELECCIONA                               | Profesor(es): |        |            |              |  |  |  |
|                                                      |               |                                          | ALTA BA       |        |            |              |  |  |  |
|                                                      | Clav          | ve Asign                                 | atura         |        |            |              |  |  |  |
|                                                      | No records fo | ound.                                    |               |        |            |              |  |  |  |

4. Seleccione la imagen 🔨 para buscar la asignatura optativa que desea inscribir

|                                                      | FACUL                                        | TAD DE ESTU      | DIOS S        | ZTACALA |          |              |  |  |  |  |  |  |
|------------------------------------------------------|----------------------------------------------|------------------|---------------|---------|----------|--------------|--|--|--|--|--|--|
| Inscripción Optativas Medicina (1er Ingreso) 🗴 Salir |                                              |                  |               |         |          |              |  |  |  |  |  |  |
| la suin si én Ontations Madiains (4 an               |                                              | 2                | 1/09/2020 14  | :29:57  |          |              |  |  |  |  |  |  |
| Inscripcion Optativas Medicina (1er                  | ingreso)                                     | ÓN               |               |         |          |              |  |  |  |  |  |  |
|                                                      | INSCRIPCION Nombre No. Cuerta \$\$\$\$\$8888 |                  |               |         |          |              |  |  |  |  |  |  |
|                                                      | Carrera                                      | MEDICO CIRUJANO  | Plan          | 2056    | Sistema  | ESCOLARIZADO |  |  |  |  |  |  |
|                                                      | Nacionalidad                                 | MEXICANA         | Generacion    | 2021    | Sexo     | FEMENINO     |  |  |  |  |  |  |
|                                                      | Dependencia                                  | DISTRITO FEDERAL |               |         |          |              |  |  |  |  |  |  |
|                                                      | Asignatura                                   |                  |               |         |          |              |  |  |  |  |  |  |
|                                                      | Grupo:                                       | SELECCIONA       | Profesor(es): |         |          |              |  |  |  |  |  |  |
|                                                      |                                              |                  | ALTA BA       | A       |          |              |  |  |  |  |  |  |
|                                                      | Cla                                          | ve Asigr         | natura        | _       | Grupo Ci | red. Tipo    |  |  |  |  |  |  |
|                                                      | No records fe                                | ound.            |               |         |          |              |  |  |  |  |  |  |
|                                                      |                                              |                  |               |         |          |              |  |  |  |  |  |  |
|                                                      |                                              |                  |               |         |          |              |  |  |  |  |  |  |
|                                                      |                                              |                  |               |         |          |              |  |  |  |  |  |  |
| 6                                                    |                                              |                  |               |         |          |              |  |  |  |  |  |  |

Después de dar clic en 🔨 aparecerá la pantalla con las lista de las asignaturas optativas, seleccione la asignatura a inscribir

|                       | FACULTAD DE ESTUDIOS SUPERIORESIZTACALA |             |           |  |  |  |  |
|-----------------------|-----------------------------------------|-------------|-----------|--|--|--|--|
|                       |                                         |             |           |  |  |  |  |
| (1er Ingreso) 🗙 Salir |                                         |             |           |  |  |  |  |
|                       | 21/09/2020 20:11:0                      | 3           |           |  |  |  |  |
| ativas Medic          |                                         |             |           |  |  |  |  |
|                       | ia 🛛 🚺 2 3 🗪 🕨                          | 10~         |           |  |  |  |  |
| Clave \$              | Asignatura 🗢                            | Creditos \$ | Tipo \$   |  |  |  |  |
| 0002                  | M. ADICCIONES                           | 4           | OPTATIVOS |  |  |  |  |
| 0003                  | M. ANTROPOLOGIA MEDICA                  | 4           | OPTATIVOS |  |  |  |  |
| 0004                  | M. CELULAS TRONCALES Y CANCER           | 4           | OPTATIVOS |  |  |  |  |
| 0005                  | M. CONTROL-MANEJO PAC.DIABET.MELLIT2    | 4           | OPTATIVOS |  |  |  |  |
| 0006                  | M. FORMACION EQUIP.PRACT.INTERPROFES    | 4           | OPTATIVOS |  |  |  |  |
| 0007                  | M. DESARROLLO HUMANO                    | 4           | OPTATIVOS |  |  |  |  |
| 0008                  | M. GESTION ADMVA.DE LA MEDICINA         | 4           | OPTATIVOS |  |  |  |  |
| 0009                  | M. HISTORIA DE LA RELAC.MEDICO-PACIE    | 4           | OPTATIVOS |  |  |  |  |
| 0010                  | M. HISTORIA-FILOSOFIA DE LA MEDICINA    | 4           | OPTATIVOS |  |  |  |  |
| 0011                  | M. IDENTIFICACION BIOMARCAD.DIAG.MOL    | 4           | OPTATIVOS |  |  |  |  |

5. Después de seleccionar la asignatura se mostrarán los grupos en la lista desplegable

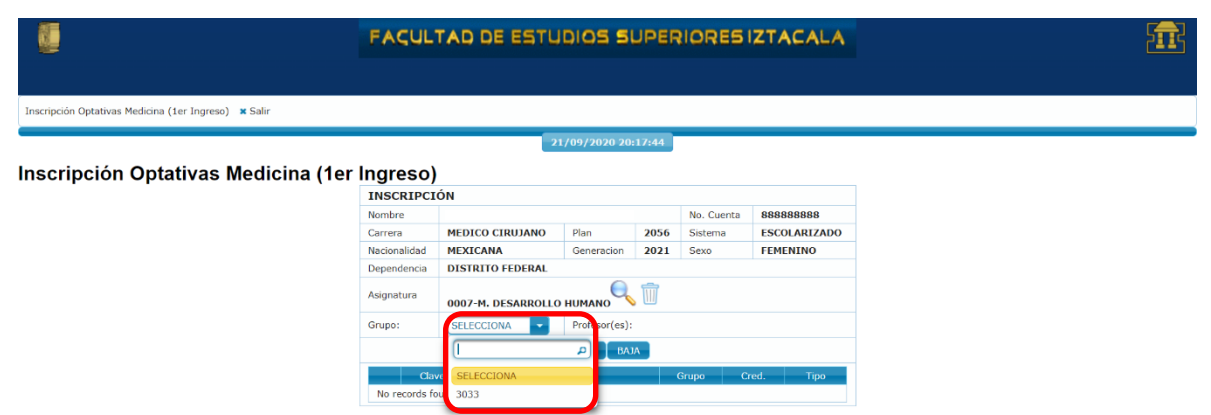

6. Seleccione el grupo en el que desea cursar la asignatura y de clic en el botón "ALTA" para registrar la opción seleccionada

|                                                      | FACUL        | FACULTAD DE ESTUDIOS SUPERIORES IZTACALA |                            |         |            |              |  |  |  |
|------------------------------------------------------|--------------|------------------------------------------|----------------------------|---------|------------|--------------|--|--|--|
|                                                      |              |                                          |                            |         |            |              |  |  |  |
| Inscripción Optativas Medicina (1er Ingreso) 🕱 Salir |              |                                          |                            |         |            |              |  |  |  |
|                                                      |              |                                          | 21/09/2020 2               | 0:24:57 |            |              |  |  |  |
| Inscripción Optativas Medicina (1er                  | Ingreso)     | )                                        |                            |         |            |              |  |  |  |
|                                                      | INSCRIPCI    | IÓN                                      |                            |         |            |              |  |  |  |
|                                                      | Nombre       |                                          |                            |         | No. Cuenta | 888888888    |  |  |  |
|                                                      | Carrera      | MEDICO CIRUJANO                          | Plan                       | 2056    | Sistema    | ESCOLARIZADO |  |  |  |
|                                                      | Nacionalidad | MEXICANA                                 | Generacion                 | 2021    | Sexo       | FEMENINO     |  |  |  |
|                                                      | Dependencia  | DISTRITO FEDERAL                         |                            |         |            |              |  |  |  |
|                                                      | Asignatura   | 0007-M. DESARROLL                        |                            |         |            |              |  |  |  |
|                                                      | Grupo:       | 3033 💌                                   | Profesor(es):<br>RODRIGUEZ |         |            |              |  |  |  |
|                                                      |              |                                          | ALTA B                     |         |            |              |  |  |  |
|                                                      | Cla          | ve Asi                                   | jnatura                    |         |            |              |  |  |  |
|                                                      | No records f | ound.                                    |                            |         |            |              |  |  |  |

7. Si la inscripción se registró correctamente, deberá ver los datos en la lista, como se muestra en la siguiente imagen

| <b>0</b>                                             | FACUL        | ACULTAD DE ESTUDIOS SUPERIORESIZTACALA |                            |         |            |       |           |   |  |  |
|------------------------------------------------------|--------------|----------------------------------------|----------------------------|---------|------------|-------|-----------|---|--|--|
|                                                      |              |                                        |                            |         |            |       |           |   |  |  |
| Inscripción Optativas Medicina (1er Ingreso) 🕱 Salir |              |                                        |                            |         |            |       |           |   |  |  |
|                                                      |              |                                        | 21/09/2020 2               | 0:30:39 |            |       |           |   |  |  |
| Inscripción Optativas Medicina (1er                  | Ingreso)     |                                        |                            |         |            |       |           |   |  |  |
|                                                      | INSCRIPCI    | ÓN                                     |                            |         |            |       |           |   |  |  |
|                                                      | Nombre       |                                        |                            |         | No. Cuenta | 8888  | 88888     |   |  |  |
|                                                      | Carrera      | MEDICO CIRUJANO                        | Plan                       | 2056    | Sistema    | ESCO  | LARIZADO  |   |  |  |
|                                                      | Nacionalidad | MEXICANA                               | Generacion                 | 2021    | Sexo       | FEME  | NINO      |   |  |  |
|                                                      | Dependencia  | DISTRITO FEDERAL                       |                            |         |            |       |           |   |  |  |
|                                                      | Asignatura   | <u> </u>                               |                            |         |            |       |           |   |  |  |
|                                                      | Grupo:       | SELECCIONA                             | Profesor(es):<br>RODRIGUEZ |         |            |       |           |   |  |  |
|                                                      |              |                                        | ALTA B/                    |         |            |       |           |   |  |  |
|                                                      | Cla          | ve Asi <u>c</u>                        | jnatura                    |         | Grupo      | Cred. | Тіро      |   |  |  |
|                                                      | 0007         | M. DESARROLLO                          | HUMANO                     | 3       | 033 4      |       | OPTATIVOS | J |  |  |
|                                                      |              |                                        |                            |         |            |       |           |   |  |  |

8. Para eliminar la inscripción de una asignatura, seleccione la asignatura y de clic en el botón "BAJA"

| 1                                                    | FACUL        | TAD DE EST                   |                            |           | <b>A</b>     |              |                 |    |
|------------------------------------------------------|--------------|------------------------------|----------------------------|-----------|--------------|--------------|-----------------|----|
|                                                      |              |                              |                            |           |              |              |                 |    |
| Inscripción Optativas Medicina (1er Ingreso) 🗙 Salir |              |                              |                            |           |              |              |                 |    |
|                                                      |              |                              | 21/09/2020 2               | 0:40:16   |              |              |                 |    |
| Inscripción Optativas Medicina (1                    | er Ingreso   | )                            |                            |           |              |              |                 |    |
|                                                      | INSCRIPC     | IÓN                          |                            |           |              |              |                 |    |
|                                                      | Nombre       |                              |                            |           | No. Cuenta   | 888888888    |                 |    |
|                                                      | Carrera      | MEDICO CIRUJANO              | Plan                       | 2056      | Sistema      | ESCOLARIZADO |                 |    |
|                                                      | Nacionalidad | MEXICANA<br>DISTRITO EEDERAL | Generation                 | 2021      | Sexo         | FEMENINO     |                 |    |
|                                                      | Asignatura   |                              |                            |           |              |              |                 |    |
|                                                      | Grupo:       | SELECCIONA                   | Profesor(es):<br>RODRIGUEZ | LETICIA C | SORNIO CASTI | ILLO,NORMA   |                 |    |
|                                                      |              |                              | ALTA B.                    | AJA       |              |              |                 |    |
|                                                      | Cla          | ve Asi                       | gnatura                    |           | Grupo        | Cred. Tipo   |                 |    |
|                                                      | 0007         | M. DESARROLLO                | HUMANO                     | 3         | 033 4        | OPTATIVOS    |                 |    |
| NOTA: La imagen asignatura.                          | limp         | bia la asign                 | atura                      | sele      | cciona       | ada, para    | poder elegir ot | ra |